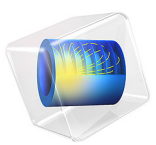

# Flow in an Airlift Loop Reactor

# Introduction

This example illustrates multiphase flow modeling in an airlift loop reactor. Air bubbles are injected through two frits at the bottom of a water-filled reactor. Due to buoyancy, the bubbles rise, inducing a circulating motion in the liquid. There is no mass transfer between the phases.

# Model Definition

The model parameters are taken from the experimental work presented in Ref. 1, and are summarized in Table 1. The liquid phase in the reactor is water while the gas phase is air.

| PROPERTY         | VALUE                                    | DESCRIPTION                            |
|------------------|------------------------------------------|----------------------------------------|
| Η                | 1.75 m                                   | Reactor height                         |
| W                | 0.5 m                                    | Reactor width                          |
| T                | 0.08 m                                   | Reactor thickness                      |
| $d_{\mathrm{b}}$ | 3·10 <sup>-3</sup> m                     | Bubble diameter                        |
| R                | 0.02 m                                   | Frit radius                            |
| L                | 0.16 m                                   | Width of riser and downcomer channels  |
| $V_{\rm in}$     | 0.015 m/s                                | Superficial velocity at inlet          |
| $C_{ m w}$       | 5·10 <sup>4</sup> kg/(m <sup>3</sup> ·s) | Slip-velocity proportionality constant |
| $\rho_{g,in}$    | 0.9727 kg/m <sup>3</sup>                 | Gas density at inlet                   |

TABLE I: MODEL DATA.

# **BOUNDARY CONDITIONS**

# Inlet Boundary Condition

Two frits with radius 0.02 m are located at the bottom of the reactor (see Figure 1). Air bubbles with a diameter of 3 mm and superficial speed of 0.015 m/s are injected through the frits. For the liquid, the frits are described by a wall condition.

# Outlet Boundary Condition

The top of the geometry (*xz*-plane, y = 1.75 m) is a free surface. The surface motion is neglected and the surface is instead approximated by a slip condition for the liquid. The gas is free to exit the reactor through this boundary.

# Symmetry Condition

Mirror symmetry is invoked in the *xy*-plane at z = 0.04 m.

Wall Condition

Other boundaries are represented by wall functions for the liquid, and with zero gas flux for the bubbles.

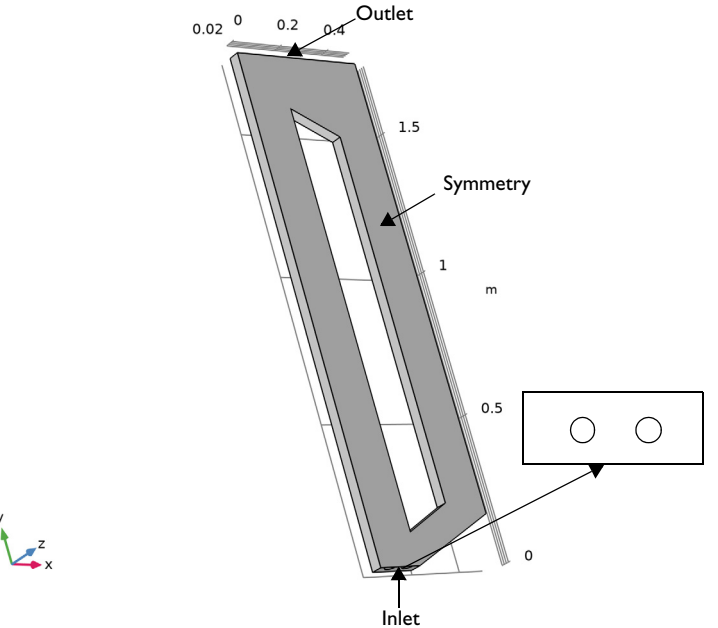

Figure 1: Model geometry for the airlift loop reactor.

# BUBBLY FLOW INTERFACE AND TURBULENCE MODELING

The Bubbly Flow interface sets up a multiphase-flow model for gas bubbles in a liquid. The physics interface tracks the averaged gas-phase concentration rather than each bubble in detail. It solves for the liquid velocity, the pressure, and the volume fraction of the gas phase. Details of the governing equations are presented in the theory section for the Bubbly Flow interfaces in the *CFD Module User's Guide*.

For laminar flow the gas velocity  $\mathbf{u}_{g}$  is calculated from

$$\mathbf{u}_{g} = \mathbf{u}_{l} + \mathbf{u}_{slip}$$

where  $\mathbf{u}_{l}$  stands for the liquid-phase velocity, and  $\mathbf{u}_{slip}$  stands for the relative velocity between gas and liquid, the so-called slip velocity.

The slip velocity is calculated from a slip model. The Bubbly Flow interface provides several slip models. The most appropriate slip model for this reactor is a pressure-drag balance slip model with a drag coefficient tuned for large bubbles.

The experiments in Ref. 1 suggest that the Reynolds number for the fully developed flow is  $2 \cdot 10^4$ , and hence that the flow is turbulent. The  $k \cdot \varepsilon$  turbulence model for bubbly flows is similar to the single-phase  $k \cdot \varepsilon$  turbulence model (details can be found in the theory sections for the Turbulent Flow and Bubbly Flow interfaces in the *CFD Module User's Guide*). However, for bubbly flow cases, additional source terms are added to the turbulence equations. These account for the extra production and dissipation of turbulence due to the relative motion between the gas bubbles and the liquid. The additional source term in the k equation, denoted  $S_k$ , accounts for the bubble-induced turbulence and is given by (see Ref. 2)

$$S_k = -C_k \phi_g \nabla p \cdot \mathbf{u}_{slip}$$

The additional source term in the  $\varepsilon$ -equation, denoted  $S_{\varepsilon}$ , accounting for the bubbleinduced turbulence dissipation, is given by

$$S_{\varepsilon} = \frac{\varepsilon}{k} C_{\varepsilon} S_k$$

where  $C_k$  and  $C_{\varepsilon}$  are model constants. The values of  $C_k$  and  $C_{\varepsilon}$  are highly problem dependent but can often be tuned to obtain good agreement between experimental data and simulations (see Ref. 3). According to Ref. 2, admissible values for  $C_k$  and  $C_{\varepsilon}$  are in the ranges of [0.01, 1] and [1, 1.92], respectively. Ref. 3 does however use  $C_{\varepsilon}$  values less than 1 and they obtain good agreements between the measurements and simulations. In this example  $C_k$  and  $C_{\varepsilon}$  are set to 0.6 and 1.4, respectively.

To account for turbulent transport of the bubbles, a drift velocity is added for the gasphase velocity field:

$$\mathbf{u}_{g} = \mathbf{u}_{l} + \mathbf{u}_{slip} + \mathbf{u}_{drift}$$

where

$$\mathbf{u}_{\text{drift}} = -\frac{\mu_{\text{T}}}{\sigma_{\text{T}} \rho_{\text{l}}} \frac{\nabla \phi_{\text{g}}}{\phi_{\text{g}}}$$

and  $\sigma_T$  is the turbulent Schmidt number.

Using the k- $\varepsilon$  model, the turbulent dynamic viscosity is defined as

$$\mu_{\rm T} = \rho_{\rm l} C_{\mu} \frac{k^2}{\varepsilon}$$

where  $C_{\mu}$  is a model constant (for details, see the theory section for the Bubbly Flow interfaces in the *CFD Module User's Guide*).

In the Bubbly Flow interface you can easily switch the k- $\varepsilon$  turbulence model. You can also control whether to include or exclude the bubble-induced turbulence term  $S_k$  by adjusting the value of  $C_k$ . A  $C_k$  equal to zero means that the bubble induced turbulence is neglected.

The Physical Model settings for the Bubbly Flow interface also provides a low gas concentration option which is active per default. This option is applicable if the gas concentration is less than 2%, in which case the transport equations can be simplified compared to cases with higher gas concentrations. Ref. 1 does not specifically report the gas concentration, but photographs of the reactor indicate that the gas concentration might be high, so the low gas concentration option is not enabled in this model.

# MESH GENERATION

The mesh must be very fine in the vicinity of the frits in order to resolve steep gradients in bubble concentration. The mesh also needs to be relatively fine in the interior of the reactor since the presence of bubbles creates relatively complicated flow structures.

# SOLVING THE MODEL

The goal is to obtain a stationary solution, but when it comes to buoyant flows, the best way to reach it is often a time-dependent simulation. Buoyant flows can feature intricate flow structures that are in a delicate balance with each other. It can sometimes be difficult to find such flow structures with a stationary solver while a time-dependent simulation lets the structures evolve to their final state.

# Results and Discussion

Figure 2 shows the gas volume fraction and velocity streamlines for the liquid in the symmetry plane at t = 30 s. The results are qualitatively in good agreement with Ref. 1 except that the experiments show a recirculation zone at the upper-left corner while this recirculation zone is absent in the simulation.

The maximum value of the gas concentration is about 7% close to the two frits and higher than 2% in substantial parts of the reactor. This confirms that the low-gas concentration assumption would not have been valid.

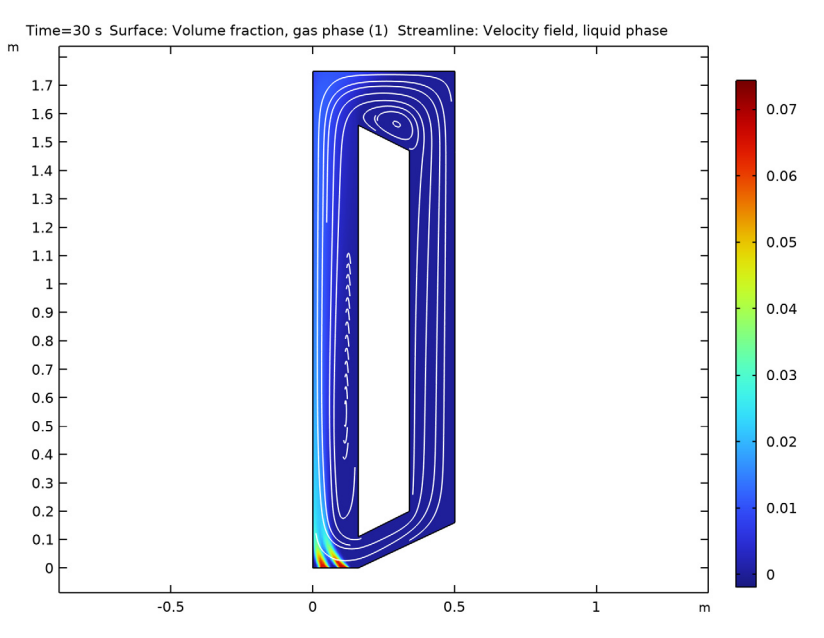

Figure 2: Results of a time-dependent simulation at t = 30 s. The surface is the gas concentration, and the streamlines are liquid velocity.

Figure 3 shows the turbulent viscosity. The effect of bubble induced turbulence can be perceived by the relatively high levels of turbulent viscosity just above the frits and also beneath the free surface. The latter can be the reason to why there is no recirculation zone by the upper-left corner. But it could also be that the missing recirculation zone is caused by sloshing which has been neglected in this example.

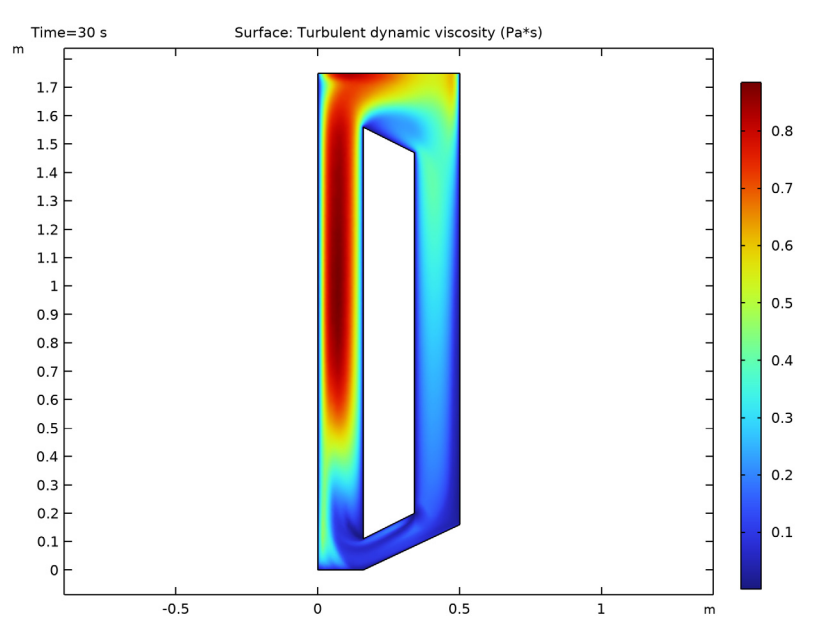

Figure 3: Turbulent viscosity in the symmetry plane.

Experimental data is reported for four probe position, #3, #5, #7 and #9. They correspond to lines in the symmetry plane at different, constant heights, namely y = 300 mm, y = 650 mm, y = 1250 mm and y = 1650 mm respectively. The probes are positioned in the rising part of the reactor. Comparisons between simulation and experiments are shown in Figure 4. The agreement is good in the lower part of the reactor (positions #3 and #5) where both liquid and gas velocities from the simulation are in close quantitative agreement with their experimental counterparts. However, the agreement is less good in the upper part of the reactor due to the missing recirculation zone in the upper-left corner. The simulation results are still qualitatively correct at probe position #7, but the velocities are too low close to the inner wall. The lack of the recirculation zone is apparent at probe position #9 where the experiments show negative liquid velocities along the outer wall while the simulation shows positive liquid velocities.

The overall agreement must still be deemed good considering the many modeling assumptions used in this example.

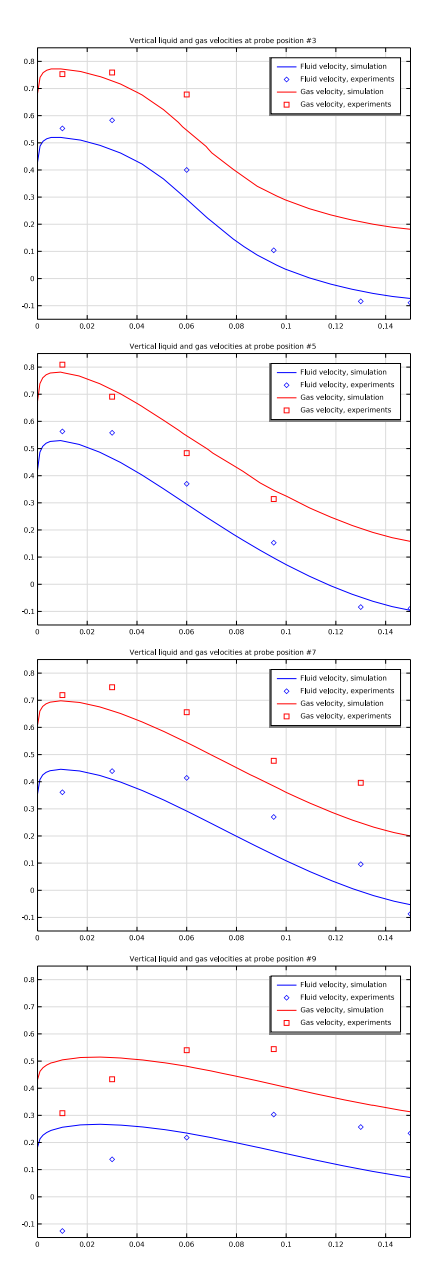

Figure 4: Comparison between simulation results and experimental results for vertical velocities at four different probe positions.

# References

1. S. Becker, A. Sokolichin, and G. Eigenberger, "Gas-liquid flow in bubble columns and loop reactors: Part II. Comparison of detailed experiments and flow simulations," *Chem. Eng. Sci.*, vol. 49, pp. 5747–5762, 1994.

2. D. Kuzmin and S. Turek, "Numerical simulation of turbulent bubbly flows," *Third Int. Symposium on Two-Phase Flow Modeling and Experiment*, Pisa, pp 22–24, Sept. 2004.

3. A. Sokolichin, G. Eigenberger, and A. Lapin, "Simulation of Buoyancy Driven Bubbly Flow: Established Simplification and Open Questions," *Fluid Mechanics and Transport Phenomena*, vol. 51, no. 1, pp. 24–45, 2004.

Application Library path: CFD\_Module/Verification\_Examples/

airlift\_loop\_reactor

# Modeling Instructions

From the File menu, choose New.

#### NEW

In the New window, click 🙆 Model Wizard.

# MODEL WIZARD

- I In the Model Wizard window, click 间 3D.
- 2 In the Select Physics tree, select Fluid Flow>Multiphase Flow>Bubbly Flow>Bubbly Flow, Turbulent Flow>Bubbly Flow, k-ε (bf).
- 3 Click Add.
- 4 Click 🔿 Study.
- 5 In the Select Study tree, select General Studies>Time Dependent.
- 6 Click 🗹 Done.

# **GLOBAL DEFINITIONS**

First, define some model parameters.

#### Parameters 1

I In the Model Builder window, under Global Definitions click Parameters I.

2 In the Settings window for Parameters, locate the Parameters section.

| Name    | Expression       | Value                            | Description                               |
|---------|------------------|----------------------------------|-------------------------------------------|
| Н       | 1.75[m]          | 1.75 m                           | Reactor height                            |
| W       | 0.5[m]           | 0.5 m                            | Reactor width                             |
| Т       | 0.08[m]          | 0.08 m                           | Reactor thickness                         |
| d_b     | 3e-3[m]          | 0.003 m                          | Bubble diameter                           |
| R       | 0.02[m]          | 0.02 m                           | Frit radius                               |
| L       | 0.16[m]          | 0.16 m                           | Width of riser and downcomer channels     |
| V_in    | 0.015[m/s]       | 0.015 m/s                        | Inlet velocity                            |
| Cw      | 5e4[kg/(m^3*s)]  | 50000 kg/<br>(m <sup>3.</sup> s) | Slip-velocity<br>proportionality constant |
| rhog_in | 0.9727[kg/(m^3)] | 0.9727 kg/m <sup>3</sup>         | Gas density at inlet                      |

**3** In the table, enter the following settings:

Define a step function to be used when ramping up the inlet gas flux as a function of time.

# Step I (step I)

- I In the Home toolbar, click f(X) Functions and choose Global>Step.
- 2 In the Settings window for Step, locate the Parameters section.
- **3** In the **Location** text field, type **5**.
- 4 Click to expand the Smoothing section. In the Size of transition zone text field, type 10.
- 5 Click 💽 Plot.

# GEOMETRY I

Create the geometry. To simplify this step, insert a prepared geometry sequence.

- I In the Geometry toolbar, click Insert Sequence and choose Insert Sequence.
- 2 Browse to the model's Application Libraries folder and double-click the file airlift\_loop\_reactor\_geom\_sequence.mph.

Full geometry instructions can be found at the end of the document.

**3** In the **Geometry** toolbar, click 🟢 **Build All**.

Hold down the left mouse button and drag in the **Graphics** window to rotate the geometry. Similarly, use the right mouse button to translate the geometry and the middle button to zoom.

Now pick up the materials from the Material Library.

#### ADD MATERIAL

- I In the Home toolbar, click 🙀 Add Material to open the Add Material window.
- 2 Go to the Add Material window.
- 3 In the tree, select Built-in>Air.
- 4 Click Add to Component in the window toolbar.
- 5 In the tree, select Built-in>Water, liquid.
- 6 Click Add to Component in the window toolbar.
- 7 In the Home toolbar, click 🙀 Add Material to close the Add Material window.

#### BUBBLY FLOW, K- $\epsilon$ (BF)

Fluid Properties 1

- I In the Model Builder window, under Component I (compl)>Bubbly Flow, k-ε (bf) click Fluid Properties I.
- 2 In the Settings window for Fluid Properties, locate the Materials section.
- 3 From the Liquid list, choose Water, liquid (mat2).
- 4 From the Gas list, choose Air (mat I).
- 5 Locate the Gas Properties section. From the  $\rho_g$  list, choose Calculate from ideal gas law.
- **6** In the  $d_b$  text field, type d\_b.
- 7 Locate the Slip Model section. From the Slip model list, choose Pressure-drag balance.
- 8 From the Drag coefficient model list, choose Large bubbles.
- 9 In the Model Builder window, click Bubbly Flow, k-ε (bf).
- IO In the Settings window for Bubbly Flow,  $k-\epsilon$ , locate the Physical Model section.
- II Clear the Low gas concentration check box.
- **12** Locate the **Turbulence** section. Find the **Turbulence model parameters** subsection. Select the **Edit turbulence model parameters** check box.
- **I3** In the  $C_{\varepsilon}$  text field, type 1.4.
- **I4** In the  $C_k$  text field, type 0.6.

## Gravity I

- I In the Physics toolbar, click 🔚 Domains and choose Gravity.
- **2** Select Domain 1 only.

## Wall 2

In the Physics toolbar, click 🔚 Boundaries and choose Wall.

#### Gravity I

- I In the Model Builder window, click Gravity I.
- 2 In the Settings window for Gravity, locate the Gravity section.
- **3** Specify the **g** vector as

| 0        | x |
|----------|---|
| -g_const | у |
| 0        | z |

Wall 2

- I Click the **Zoom Extents** button in the **Graphics** toolbar.
- 2 In the Model Builder window, click Wall 2.
- **3** Select Boundaries 6 and 7 only.
- 4 In the Settings window for Wall, locate the Gas Boundary Condition section.
- 5 From the Gas boundary condition list, choose Gas flux.
- 6 In the N<sub>ρgφg</sub> text field, type V\_in\*rhog\_in\*step1(t[1/s]).

# Wall 3

- I In the Physics toolbar, click 🔚 Boundaries and choose Wall.
- 2 Select Boundary 5 only.
- 3 In the Settings window for Wall, locate the Liquid Boundary Condition section.
- 4 From the Liquid boundary condition list, choose Slip.
- 5 Locate the Gas Boundary Condition section. From the Gas boundary condition list, choose Gas outlet.

#### Initial Values 1

When using gravity it is important to set the initial values of the pressure to hydrostatic conditions.

- I In the Model Builder window, click Initial Values I.
- 2 In the Settings window for Initial Values, type g\_const\*bf.rhol\*(1.75-y) in the p text field.

# Pressure Point Constraint I

- I In the Physics toolbar, click 📄 Points and choose Pressure Point Constraint.
- **2** Select Point 23 only.

#### Symmetry I

- I In the Physics toolbar, click 🔚 Boundaries and choose Symmetry.
- 2 Select Boundary 4 only.

# MESH I

- I In the Model Builder window, under Component I (compl) click Mesh I.
- 2 In the Settings window for Mesh, locate the Physics-Controlled Mesh section.
- **3** From the **Element size** list, choose **Coarse**.

# Size

- I Right-click Component I (comp1)>Mesh I and choose Edit Physics-Induced Sequence.
- 2 In the Settings window for Size, locate the Element Size section.
- 3 From the Predefined list, choose Normal.

# Boundary Layer Properties 1

- In the Model Builder window, expand the Component I (compl)>Mesh I> Boundary Layers I node, then click Boundary Layer Properties I.
- 2 In the Settings window for Boundary Layer Properties, locate the Layers section.
- **3** In the **Number of layers** text field, type **4**.
- **4** In the **Thickness adjustment factor** text field, type **3**.
- 5 Click 📗 Build All.
- 6 Click the **Com Extents** button in the **Graphics** toolbar.

# STUDY I

Step 1: Time Dependent

- I In the Model Builder window, under Study I click Step I: Time Dependent.
- 2 In the Settings window for Time Dependent, locate the Study Settings section.
- **3** In the **Output times** text field, type range(0,0.05,1)\*30.
- 4 From the Tolerance list, choose User controlled.
- 5 In the **Relative tolerance** text field, type 0.005.

Measurement data makes it possible to estimate manual scales for velocity and pressure.

#### Solution 1 (soll)

- I In the Study toolbar, click The Show Default Solver.
- 2 In the Model Builder window, expand the Solution I (soll) node.

- 3 In the Model Builder window, expand the Study I>Solver Configurations> Solution I (soll)>Dependent Variables I node, then click Pressure (compl.p).
- 4 In the Settings window for Field, locate the Scaling section.
- 5 From the Method list, choose Manual.
- 6 In the Scale text field, type 1.7e4.
- 7 In the Model Builder window, under Study I>Solver Configurations>Solution I (soll)> Dependent Variables I click Velocity field, liquid phase (compl.u).
- 8 In the Settings window for Field, locate the Scaling section.
- 9 From the Method list, choose Manual.
- **IO** In the **Scale** text field, type 0.5.
- II In the Model Builder window, collapse the Solution I (soll) node.

12 In the Model Builder window, right-click Solution I (soll) and choose Compute.

The following steps reproduce Figure 2.

# RESULTS

Surface 2

- I In the **Results** toolbar, click **More Datasets** and choose **Surface**.
- 2 Select Boundary 4 only.
- 3 In the Settings window for Surface, locate the Parameterization section.
- 4 From the x- and y-axes list, choose xy-plane.

2D Plot Group 5

In the **Results** toolbar, click **2D Plot Group**.

Surface 1

Right-click 2D Plot Group 5 and choose Surface.

2D Plot Group 5

- I In the Settings window for 2D Plot Group, locate the Data section.
- 2 From the Dataset list, choose Surface 2.

Streamline 1

- I Right-click 2D Plot Group 5 and choose Streamline.
- 2 In the Settings window for Streamline, locate the Coloring and Style section.
- 3 Find the Point style subsection. From the Color list, choose White.

- 4 Locate the Streamline Positioning section. From the Positioning list, choose Uniform density.
- 5 In the Separating distance text field, type 0.025.
- 6 In the 2D Plot Group 5 toolbar, click 💽 Plot.

The following steps reproduce Figure 3.

#### 2D Plot Group 6

- I In the Home toolbar, click 🚛 Add Plot Group and choose 2D Plot Group.
- 2 In the Settings window for 2D Plot Group, locate the Data section.
- 3 From the Dataset list, choose Surface 2.

Surface 1

- I Right-click **2D Plot Group 6** and choose **Surface**.
- 2 In the Settings window for Surface, locate the Expression section.
- 3 In the **Expression** text field, type bf.muT.
- 4 In the 2D Plot Group 6 toolbar, click 💿 Plot.

Proceed to reproduce the 1D-plots in Figure 4. Start by importing experimental data.

vI3

- I In the **Results** toolbar, click **Table**.
- 2 In the Settings window for Table, type v13 in the Label text field.
- 3 Locate the Data section. Click Import.
- 4 Browse to the model's Application Libraries folder and double-click the file airlift\_loop\_reactor\_vl\_no3.txt.

vg3

- I In the **Results** toolbar, click **Table**.
- 2 In the Settings window for Table, type vg3 in the Label text field.
- 3 Locate the Data section. Click Import.
- 4 Browse to the model's Application Libraries folder and double-click the file airlift\_loop\_reactor\_vg\_no3.txt.

vI5

- I In the **Results** toolbar, click **Table**.
- 2 In the Settings window for Table, type v15 in the Label text field.
- 3 Locate the Data section. Click Import.

4 Browse to the model's Application Libraries folder and double-click the file airlift\_loop\_reactor\_vl\_no5.txt.

vg5

- I In the **Results** toolbar, click **Table**.
- 2 In the Settings window for Table, type vg5 in the Label text field.
- 3 Locate the Data section. Click Import.
- 4 Browse to the model's Application Libraries folder and double-click the file airlift\_loop\_reactor\_vg\_no5.txt.

vI7

- I In the **Results** toolbar, click **Table**.
- 2 In the Settings window for Table, type v17 in the Label text field.
- 3 Locate the Data section. Click Import.
- 4 Browse to the model's Application Libraries folder and double-click the file airlift\_loop\_reactor\_vl\_no7.txt.

vg7

- I In the **Results** toolbar, click **Table**.
- 2 In the Settings window for Table, type vg7 in the Label text field.
- 3 Locate the Data section. Click Import.
- 4 Browse to the model's Application Libraries folder and double-click the file airlift\_loop\_reactor\_vg\_no7.txt.

v19

- I In the **Results** toolbar, click **Table**.
- 2 In the Settings window for Table, type v19 in the Label text field.
- 3 Locate the Data section. Click Import.
- 4 Browse to the model's Application Libraries folder and double-click the file airlift\_loop\_reactor\_vl\_no9.txt.

vg9

- I In the **Results** toolbar, click **Table**.
- 2 In the Settings window for Table, type vg9 in the Label text field.
- 3 Locate the Data section. Click Import.
- 4 Browse to the model's Application Libraries folder and double-click the file airlift\_loop\_reactor\_vg\_no9.txt.

# TABLE

I Go to the Table window.

Define cut lines that correspond to the experimental probe positions.

# RESULTS

# No3

- I In the **Results** toolbar, click Cut Line 3D.
- 2 In the Settings window for Cut Line 3D, type No3 in the Label text field.
- 3 Locate the Line Data section. In row Point I, set y to 0.3 and z to 0.04.
- 4 In row Point 2, set x to 0.15, y to 0.3, and z to 0.04.
- 5 From the Snapping list, choose Snap to closest boundary.

# No5

- I Right-click No3 and choose Duplicate.
- 2 In the Settings window for Cut Line 3D, type No5 in the Label text field.
- 3 Locate the Line Data section. In row Point 1, set y to 0.65.
- 4 In row **Point 2**, set **y** to **0.65**.

# No7

- I Right-click **No5** and choose **Duplicate**.
- 2 In the Settings window for Cut Line 3D, type No7 in the Label text field.
- 3 Locate the Line Data section. In row Point 1, set y to 1.25.
- 4 In row **Point 2**, set y to 1.25.

# No9

- I Right-click No7 and choose Duplicate.
- 2 In the Settings window for Cut Line 3D, type No9 in the Label text field.
- 3 Locate the Line Data section. In row Point 1, set y to 1.65.
- 4 In row **Point 2**, set y to 1.65.

#### Probe position #3

- I In the Results toolbar, click  $\sim$  ID Plot Group.
- 2 In the Settings window for ID Plot Group, type Probe position #3 in the Label text field.
- 3 Locate the Data section. From the Dataset list, choose No3.
- 4 From the Time selection list, choose Last.

- 5 Click to expand the Title section. From the Title type list, choose Manual.
- **6** In the **Title** text area, type Vertical liquid and gas velocities at probe position #3.

Line Graph I

- I Right-click Probe position #3 and choose Line Graph.
- 2 In the Settings window for Line Graph, locate the y-Axis Data section.
- 3 In the Expression text field, type v.
- 4 Click to expand the Coloring and Style section. From the Color list, choose Blue.
- 5 Click to expand the Legends section. Select the Show legends check box.
- 6 From the Legends list, choose Manual.
- 7 In the table, enter the following settings:

# Legends

Fluid velocity, simulation

Table Graph 1

- I In the Model Builder window, right-click Probe position #3 and choose Table Graph.
- 2 In the Settings window for Table Graph, locate the Coloring and Style section.
- **3** Find the Line style subsection. From the Line list, choose None.
- 4 From the **Color** list, choose **Blue**.
- 5 Find the Line markers subsection. From the Marker list, choose Diamond.
- 6 Click to expand the Legends section. Select the Show legends check box.
- 7 From the Legends list, choose Manual.
- 8 In the table, enter the following settings:

#### Legends

Fluid velocity, experiments

Line Graph 2

- I Right-click Probe position #3 and choose Line Graph.
- 2 In the Settings window for Line Graph, locate the y-Axis Data section.
- **3** In the **Expression** text field, type **bf.ugy**.
- 4 Locate the Coloring and Style section. From the Color list, choose Red.
- 5 Locate the Legends section. Select the Show legends check box.

- 6 From the Legends list, choose Manual.
- 7 In the table, enter the following settings:

#### Legends

#### Gas velocity, simulation

Table Graph 2

- I Right-click Probe position #3 and choose Table Graph.
- 2 In the Settings window for Table Graph, locate the Data section.
- 3 From the Table list, choose vg3.
- **4** Locate the **Coloring and Style** section. Find the **Line style** subsection. From the **Line** list, choose **None**.
- 5 From the Color list, choose Red.
- 6 Find the Line markers subsection. From the Marker list, choose Square.
- 7 Locate the Legends section. Select the Show legends check box.
- 8 From the Legends list, choose Manual.
- **9** In the table, enter the following settings:

#### Legends

Gas velocity, experiments

Probe position #3

- I In the Model Builder window, click Probe position #3.
- 2 In the Settings window for ID Plot Group, locate the Axis section.
- 3 Select the Manual axis limits check box.
- **4** In the **x minimum** text field, type **0**.
- 5 In the **x maximum** text field, type 0.15.
- 6 In the **y minimum** text field, type -0.15.
- 7 In the **y maximum** text field, type 0.85.
- 8 In the Probe position #3 toolbar, click 💿 Plot.

Probe position #3.1

Right-click **Probe position #3** and choose **Duplicate**.

Probe position #3

In the Model Builder window, collapse the Results>Probe position #3 node.

#### Probe position #5

- I In the Model Builder window, under Results click Probe position #3.1.
- 2 In the Settings window for ID Plot Group, type Probe position #5 in the Label text field.
- 3 Locate the Data section. From the Dataset list, choose No5.
- **4** Locate the **Title** section. In the **Title** text area, type Vertical liquid and gas velocities at probe position #5.

#### Table Graph 1

- I In the Model Builder window, expand the Probe position #5 node, then click Table Graph I.
- 2 In the Settings window for Table Graph, locate the Data section.
- 3 From the Table list, choose vI5.

#### Table Graph 2

- I In the Model Builder window, click Table Graph 2.
- 2 In the Settings window for Table Graph, locate the Data section.
- 3 From the Table list, choose vg5.
- **4** In the **Probe position #5** toolbar, click **I** Plot.

# Probe position #5

- I In the Model Builder window, click Probe position #5.
- 2 Click 💽 Plot.

#### Probe position #5.1

Right-click **Probe position #5** and choose **Duplicate**.

#### Probe position #5

In the Model Builder window, collapse the Results>Probe position #5 node.

#### Probe position #7

- I In the Model Builder window, under Results click Probe position #5.1.
- 2 In the Settings window for ID Plot Group, type Probe position #7 in the Label text field.
- 3 Locate the Data section. From the Dataset list, choose No7.
- **4** Locate the **Title** section. In the **Title** text area, type Vertical liquid and gas velocities at probe position #7.

#### Table Graph 1

- I In the Model Builder window, expand the Probe position #7 node, then click Table Graph I.
- 2 In the Settings window for Table Graph, locate the Data section.
- 3 From the Table list, choose vI7.

#### Table Graph 2

- I In the Model Builder window, click Table Graph 2.
- 2 In the Settings window for Table Graph, locate the Data section.
- 3 From the Table list, choose vg7.

#### Probe position #7

- I In the Model Builder window, click Probe position #7.
- 2 In the Probe position #7 toolbar, click 🗿 Plot.

# Probe position #7.1

Right-click **Probe position #7** and choose **Duplicate**.

#### Probe position #7

In the Model Builder window, collapse the Results>Probe position #7 node.

#### Probe position #9

- I In the Model Builder window, under Results click Probe position #7.1.
- 2 In the Settings window for ID Plot Group, type Probe position #9 in the Label text field.
- 3 Locate the Data section. From the Dataset list, choose No9.
- **4** Locate the **Title** section. In the **Title** text area, type Vertical liquid and gas velocities at probe position #9.

#### Table Graph 1

- I In the Model Builder window, expand the Probe position #9 node, then click Table Graph I.
- 2 In the Settings window for Table Graph, locate the Data section.
- 3 From the Table list, choose vl9.

#### Table Graph 2

- I In the Model Builder window, click Table Graph 2.
- 2 In the Settings window for Table Graph, locate the Data section.
- 3 From the Table list, choose vg9.

Probe position #9

- I In the Model Builder window, click Probe position #9.
- 2 In the **Probe position #9** toolbar, click **I** Plot.
- 3 In the Model Builder window, collapse the Probe position #9 node.

# Appendix. Geometry Modeling Instructions

From the File menu, choose New.

# NEW

In the New window, click 🙆 Model Wizard.

# MODEL WIZARD

I In the Model Wizard window, click 间 3D.

2 Click M Done.

# GLOBAL DEFINITIONS

First, define some model parameters.

#### Parameters 1

- I In the Model Builder window, under Global Definitions click Parameters I.
- 2 In the Settings window for Parameters, locate the Parameters section.
- **3** In the table, enter the following settings:

| Name    | Expression           | Value               | Description                            |
|---------|----------------------|---------------------|----------------------------------------|
| Н       | 1.75[m]              | 1.75 m              | Reactor height                         |
| W       | 0.5[m]               | 0.5 m               | Reactor width                          |
| Т       | 0.08[m]              | 0.08 m              | Reactor thickness                      |
| d_b     | 3e-3[m]              | 0.003 m             | Bubble diameter                        |
| R       | 0.02[m]              | 0.02 m              | Frit radius                            |
| L       | 0.16[m]              | 0.16 m              | Width of riser and downcomer channels  |
| V_in    | 0.015[m/s]           | 0.015 m/s           | Inlet velocity                         |
| Cw      | 5e4[kg/<br>(m^3*s)]  | 50000 kg/<br>(m³·s) | Slip-velocity proportionality constant |
| rhog_in | 0.9727[kg/<br>(m^3)] | 0.9727 kg/<br>m³    | Gas density at inlet                   |

#### GEOMETRY I

Work Plane I (wp1)

I In the Geometry toolbar, click 📥 Work Plane.

2 In the Settings window for Work Plane, click Show Work Plane.

Work Plane I (wpI)>Plane Geometry

In the Model Builder window, click Plane Geometry.

Work Plane I (wpl)>Polygon I (poll)

- I In the Work Plane toolbar, click / Polygon.
- 2 In the Settings window for Polygon, locate the Coordinates section.
- **3** In the table, enter the following settings:

| xw (m) | yw (m) |
|--------|--------|
| 0      | 0      |
| L      | 0      |
| W      | L      |
| W      | Н      |
| 0      | н      |

**4** In the Work Plane toolbar, click 📗 Build All.

Work Plane 1 (wp1)>Polygon 2 (pol2)

I In the Work Plane toolbar, click / Polygon.

2 In the Settings window for Polygon, locate the Coordinates section.

**3** In the table, enter the following settings:

| xw (m) | yw (m) |
|--------|--------|
| L      | 0.11   |
| 0.34   | 0.2    |
| 0.34   | 1.47   |
| L      | 1.56   |

**4** In the Work Plane toolbar, click 📳 Build All.

Work Plane I (wp1)>Difference I (dif1)

- I In the Work Plane toolbar, click i Booleans and Partitions and choose Difference.
- 2 Select the object **poll** only.
- 3 In the Settings window for Difference, locate the Difference section.

- **4** Find the **Objects to subtract** subsection. Click to select the **Comparison Activate Selection** toggle button.
- 5 Select the object pol2 only.
- 6 In the Work Plane toolbar, click 📗 Build All.

# Extrude I (extI)

- In the Model Builder window, under Component I (compl)>Geometry I right-click
   Work Plane I (wpl) and choose Extrude.
- 2 In the Settings window for Extrude, locate the Distances section.
- **3** In the table, enter the following settings:

# Distances (m)

Т

4 Click 🟢 Build All Objects.

# Work Plane 2 (wp2)

- I In the Geometry toolbar, click 📥 Work Plane.
- 2 In the Settings window for Work Plane, locate the Plane Definition section.
- 3 From the Plane list, choose zx-plane.
- 4 Click 📥 Show Work Plane.

Work Plane 2 (wp2)>Circle 1 (c1)

- I In the Work Plane toolbar, click 🕑 Circle.
- 2 In the Settings window for Circle, locate the Size and Shape section.
- 3 In the Radius text field, type R.
- **4** Locate the **Position** section. In the **xw** text field, type T/2.
- **5** In the **yw** text field, type **0.11**.

Work Plane 2 (wp2)>Circle 2 (c2)

- I In the Work Plane toolbar, click 🕑 Circle.
- 2 In the Settings window for Circle, locate the Size and Shape section.
- 3 In the Radius text field, type R.
- **4** Locate the **Position** section. In the **xw** text field, type T/2.
- **5** In the **yw** text field, type T/2.
- 6 In the Work Plane toolbar, click 📗 Build All.

#### Union I (uni I)

- I In the Model Builder window, right-click Geometry I and choose Booleans and Partitions>Union.
- 2 Click in the Graphics window and then press Ctrl+A to select both objects.
- **3** In the Settings window for Union, click 📳 Build All Objects.

#### Block I (blk1)

- I In the **Geometry** toolbar, click **[]** Block.
- 2 In the Settings window for Block, locate the Size and Shape section.
- **3** In the **Depth** text field, type **2**.
- **4** Locate the **Position** section. In the **z** text field, type T/2.

5 Click 🟢 Build All Objects.

6 Click the 🕂 Zoom Extents button in the Graphics toolbar.

Difference I (dif1)

- I In the Geometry toolbar, click is Booleans and Partitions and choose Difference.
- 2 Select the object unil only, to add it to the Objects to add list.
- 3 In the Settings window for Difference, locate the Difference section.
- **4** Find the **Objects to subtract** subsection. Click to select the **Selection** toggle button.
- 5 Select the object **blk1** only.
- 6 In the Geometry toolbar, click 🟢 Build All.

26 | FLOW IN AN AIRLIFT LOOP REACTOR